## Nagelspangenbehandlung in der Podologie abrechnen

Ab dem 1. Juli 2022 ist die "Nagelspangenbehandlung" ein verordnungsfähiges Heilmittel. Die Einzelheiten regeln die Heilmittel-Richtlinie und der bundesweite Vertrag über die Versorgung mit podologischen Leistungen.

Die Behandlung setzt sich aus einer Reihe von Positionen zusammen, die nicht in das "
übliche" Muster von vorrangigen und ergänzenden Heilmitteln passen.

Die Abrechnung dieser Verordnungen ist trotzdem möglich, allerdings weicht das Vorgehen vom gewohnten ab, teilweise ist etwas Handarbeit erforderlich.

Für die Nagelspangenbehandlung wird lediglich die Einhaltung der max. Behandlungs-Anzahlen geprüft.

Es findet kein weiterer HMR-Check statt. Die Therapeuten sind für die korrekte Auswahl / Aufteilung der Heilmittel selbst verantwortlich.

## Grundsätzliches Vorgehen

| Notizen Fehldaten                                | editieren Rezept> PO15   | 531                                                |                            | 9                   |  |  |  |  |
|--------------------------------------------------|--------------------------|----------------------------------------------------|----------------------------|---------------------|--|--|--|--|
|                                                  | <                        |                                                    |                            | >                   |  |  |  |  |
|                                                  | Rezeptklasse auswählen   | Podologie-Rezept                                   |                            | Ψ.                  |  |  |  |  |
|                                                  | Rezeptkopf               |                                                    |                            |                     |  |  |  |  |
|                                                  | Kostenträger 🤊           | DAV AOK BAYERN - K                                 | verordn. Arzt 🤊            | lein - 609569876543 |  |  |  |  |
|                                                  | Rezeptdatum              | 07.01.2023                                         | spätester Beh.Beginn       | 04.02.2023          |  |  |  |  |
| -                                                | Behandlungsrelevante     | Diagnosen                                          |                            |                     |  |  |  |  |
| aktuelle Rezepte - 1 Rezep                       | 1. ICD-10-Code           | L60.0                                              |                            |                     |  |  |  |  |
| 🕂 🛛 😑 👘 🚍                                        | 2. ICD-10-Code           |                                                    |                            |                     |  |  |  |  |
|                                                  | Diagnosegruppe           | UI1 🔻                                              | Leitsymptomatik 🗹 a 🗌      | b 🗌 c 🛛 indiv.      |  |  |  |  |
| Anzahl Rezepte: 1                                | Freitext individuelle    |                                                    |                            |                     |  |  |  |  |
| PO1531                                           | Verordnete Heilmittel    |                                                    |                            |                     |  |  |  |  |
|                                                  | Heimittel 1 / Anzahl     | Aufsetzen eint. NagelkorrSpange                    |                            |                     |  |  |  |  |
| 001521                                           | Heilmittel 2 / Anzahl    | Erstbefundung Nageli                               | corrSpange 👻               | 1                   |  |  |  |  |
| P01551                                           | Heilmittel 3 / Anzahl    | eilmittel 3 / Anzahl Beh.abschluss NagelkorrSpange |                            |                     |  |  |  |  |
| Standard-VO                                      | erg. Heilmittel / Anzahl | Kontrolle auf Sitz-und                             | 1                          |                     |  |  |  |  |
| 6 * Sp eintlg. (78300)<br>1 * Erstbefund (78100) | ergänzende Angaben       |                                                    |                            |                     |  |  |  |  |
| 1 * Beh.abschl (78520)<br>1 * Kontrolle (78510)  | Therapiebericht          | angefordert                                        |                            |                     |  |  |  |  |
| UI1 a                                            | Hausbesuch               | Ja / Nein                                          | volle HB-Gebühr            | abrechnen           |  |  |  |  |
|                                                  | Behandlungsfrequenz      | 4-6                                                | Dauer der Behandl. in Min. | 75                  |  |  |  |  |

Nagelspangenbehandlungen mittels mehrteiliger bilateraler Nagelkorrekturspange (78300) oder einteiliger Kunststoff- oder Metall-Nagelkorrekturspange (78400) umfassen insgesamt 4 HM-Positionen. Diese lassen sich, wie nebenstehend, in der Rezeptmaske abbilden.

## Achtung

Es ist darauf zu achten die Behandlungseinheiten vom Verordnungsblatt auf die abzurechnenden HM aufzuteilen.

Dabei werden Kontrollen (78510) in die Zeile für ergänzende HM eingetragen.

- je eine Einheit für Erstdiagnostik und Behandlungsabschluss, falls diese berechnet werden (Es sind sowohl Abrechnungen ohne Behandlungsabschluss (d. h. es ist eine Folgeverordnung für weitere Behandlungseinheiten notwendig), als auch solche ohne Erstbefundung (die besagte Folge-VO) möglich.),
- der "Rest" f
  ür das Aufsetzen der Spange(n)

×

Beim Eintragen eines jeden Termins erfolgt die Abfrage der abgegebenen Heilmittel.

Da die Erstdiagnostik sowohl separat, als auch am gleichen Termin wie das Aufsetzen erfolgen kann, darf sie in der Kürzel-Liste nicht als vorrangiges, sondern "nur" als separat verordenbares Heilmittel festgelegt sein (s. u.). Bitte selbst darauf achten, bei einem Termin nur erlaubte Kombinationen einzutragen. Es erfolgt keine Prüfung seitens Thera-Pi.

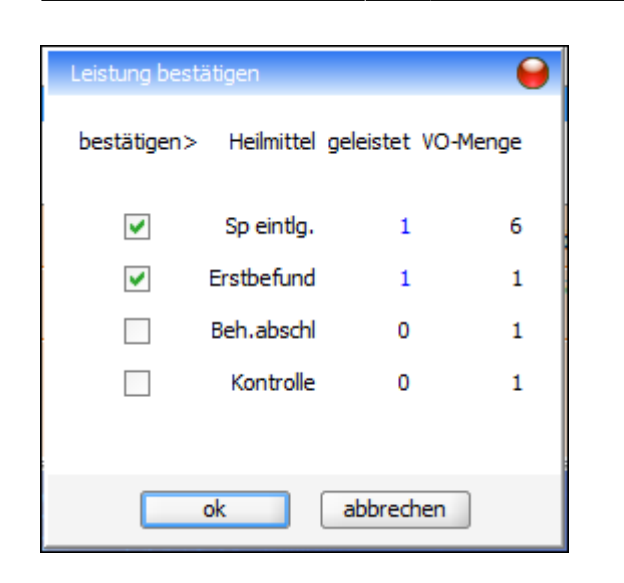

| PO153     | 1 🖌                |                                                                                                    | axierung/                                                                  | \5.ott •                                       | • 🗵                                                                                                    | 90                      | <b>ø</b> *   | • | Nach Abschließen des Rezeptes<br>bitte im § 302-Fenster nochmals die<br>korrekte Zuordnung der Heilmittel                                                                                                    |
|-----------|--------------------|----------------------------------------------------------------------------------------------------|----------------------------------------------------------------------------|------------------------------------------------|----------------------------------------------------------------------------------------------------|-------------------------|--------------|---|----------------------------------------------------------------------------------------------------|
|           | Au                 | sstellungsdati<br>Verordnungs<br>chlüssel / ICD-                                                       | um 01<br>art Si<br>-10 U                                                   | 7.01.20<br>andard                              | 23<br>I-VO<br>.0                                                                                                    |                         |              |   | zu den Terminen prüfen.<br>Die Abrechnung erfolgt dann auf<br>gewohnte Weise.                                                                                                    |
| k.        | 78<br>7<br>7<br>78 | Hausbesu<br>100 - Erstbefu<br>78300 - Sp eint<br>78510 - Kontro<br>520 - Beh.abs<br>Rezeptw<br>Zuzahlu | ich N<br>ind 1<br>tig. 4<br>bile 1<br>chi 1<br>rert 4:<br>ing 5:<br>ing (n | EIN<br>x<br>x<br>x<br>33,85<br>3,38<br>icht ba | r hezahlt u                                                                                                    | nd keine RGR erstellt!) |              |   | Verordnungen über die Behandlung<br>mit einer einteiligen unilateralen<br>und bilateralen<br>Nagelkorrekturspange (z. B. nach<br>Ross-Fraser) umfassen bis zu 6<br>verschiedene HM-Positionen. Hier<br>ist aktuell nur das Anpassen der HM<br>im § 302-Fenster möglich. |
| Abr.Fall  | Behandlungs        | Heilmittel                                                                                             | Anzahl                                                                     | Preis                                          | Zuzahlung                                                                                                    | Rez.Gebühr Unterbrec    | h. Akt.Tarif | F |                                                                                                    |
| 🖃 🧁 1.Tag | 10.01.2023         | Erstbefund                                                                                             | 1                                                                          | 48,71                                          | <ul> <li>Image: A start of the start of the start of</li></ul> | 4,87                    | aktuell      |   |                                                                                                    |
| 1.Tag     | 10.01.2023         | Sp eintig.                                                                                             | 1                                                                          | 86,81                                          | <ul> <li>Image: A set of the set of the</li></ul> | 8,68                    | aktuell      |   |                                                                                                    |
| 🖻 🗁 2.Tag | 08.02.2023         | Sp eintig.                                                                                             | 1                                                                          | 86,81                                          | <b>~</b>                                                                                                    | 8,68                    | aktuell      |   |                                                                                                    |
| 2.Tag     | 08.02.2023         | Kontrolle                                                                                              | 1                                                                          | 15,19                                          | <b>~</b>                                                                                                    | 1,52                    | aktuell      |   |                                                                                                    |
| 3.Tag     | 28.02.2023         | Sp eintig.                                                                                             | 1                                                                          | 86,81                                          | <b>~</b>                                                                                                    | 8,68                    | aktuell      |   |                                                                                                    |
| 4.Tag     | 23.03.2023         | Sp eintig.                                                                                             | 1                                                                          | 86,81                                          | <b>~</b>                                                                                                    | 8,68                    | aktuell      |   |                                                                                                    |
| 🗋 5.Tag   | 12.04.2023         | Beh.abschl                                                                                             | 1                                                                          | 22,71                                          | <b>~</b>                                                                                                    | 2,27                    | aktuell      |   |                                                                                                    |

## Vorbereitung

| System Reha-Verwaltung  Mandant(en) / Datenbank  Career Terminkalender  Career [Rurg]]  Career Stammdaten Optionen  Career Career Conschlüsse  Preislisten                                                                                                    | Disziplin auswählen<br>Podo<br>Kürzel-Verwaltung |                                     |           |        |          |            |   |  |
|----------------------------------------------------------------------------------------------------|--------------------------------------------------|-------------------------------------|-----------|--------|----------|------------|---|--|
|                                                                                                    | Kürzel                                           | Langtext                            | Disziplin | vorran | isoliert | id         |   |  |
| Positionskürzel anlegen                                                                                                    | Anpassung<br>Befund                              | Anpassg, eintig, bliat, Spange      | PO<br>PO  | ~      |          | 176        | - |  |
| Tantgruppen bearbeiten                                                                                                    |                                                  | Podologische Befundung              |           |        |          | 191        |   |  |
| Preise bearbeiten/importieren                                                                                                    | Beh.abschl                                       | Beh.abschluss NagelkorrSpange       | PO        | ~      |          | 180        |   |  |
| Abrechnung und 3302                                                                                                    | Sp eintig.                                       | Aufsetzen eintig. NagekorrSpange    | PO        | ~      |          | 183        |   |  |
| B G for the second second seco | Sp mehrtig                                       | Aufsetzen mehrtig. NagekorrSpang    | PO<br>PO  | •      |          | 187<br>196 |   |  |
| - D Software-Updateservice                                                                                                    | Erstbefund                                       | Erstbefundung NagekorrSpange        |           |        |          |            |   |  |
|                                                                                                    | Fertigung                                        | Fertigung NagelkorrSpange           | PO        | ~      |          | 186        |   |  |
|                                                                                                    | HP                                               | Hygiene Pauschale                   | PO        | ~      |          | 188        |   |  |
|                                                                                                    | Kontrolle                                        | Kontrolle auf Sitz-und Passgenauigk | PO        |        |          | 181        |   |  |
|                                                                                                    | Nachreg                                          | Nachregulierung NagelkorrSpange     | PO        | -      |          | 177        |   |  |
|                                                                                                    | N82                                              | Nagelbearbeitung an beiden Füßen    | PO        |        |          | 182        | • |  |

Zuerst sind unter System Initialisierung > Preislisten > Positionskürzel anlegen alle, für die Nagelspangenbehandlung erforderlichen, Kürzel anzulegen. Die Erstbefundung kann sowohl separat, als auch zusammen mit Aufsetzen / Teil 1 der Anpassung, erfolgen. Diese muss als nicht vorrangiges, aber separat verordenbares HM angelegt werden. Das heißt die Checkboxen sind wie in der Abbildung zu setzen.

| System Reha-Verwaltung     Mandant(en) / Datenbank | Heilmittelart auswählen<br>Tarifgruppe auswählen<br>gültig ab |            | Podologie-Rezept                    |                |                         |    | • |  |
|----------------------------------------------------|---------------------------------------------------------------|------------|-------------------------------------|----------------|-------------------------|----|---|--|
| E Ca Terminkalender                                |                                                               |            | an AOK                              |                |                         |    |   |  |
| 8-0 [Rugi]                                         |                                                               |            | 01.07.2022 Anwer                    | dungsregel     | gsregel Rezept splitten |    |   |  |
| B- Cal Stammdaten Optionen                         |                                                               |            |                                     |                |                         |    |   |  |
| 🖲 🦳 Geräte/Anschlüsse                              |                                                               |            | 🔥 Update der Preise ü               | ber Preisliste | nserver                 |    |   |  |
| 🕀 🧽 Preislisten                                    |                                                               |            |                                     |                |                         |    |   |  |
| — Positionskürzel anlegen                          | HM-Pos.                                                       | Kurzbez.   | Langtext                            | aktue          | dl alt                  | id |   |  |
| — Tarifgruppen bearbeiten                          | 78100                                                         | Erstbefund | Erstbefundung NagekorrSpange        | 48,            | 71 0,00                 | 23 | - |  |
| Preise bearbeiten/importieren                      | 78210                                                         | Anpassung  | Anpassung einer einteiligen unlate  | 86,            | 54 0,00                 | 26 |   |  |
| Abrechnung und §302                                | 78220                                                         | Fertigung  | Fertigung NagekorrSpange            | 47,            | 37 0,00                 | 27 |   |  |
| 🖲 🧀 sonstige Einstellungen                         | 78230                                                         | Nachreg    | Nachregulierung Nagekorr, -Spange   | 43,            | 39 0,00                 | 28 |   |  |
| Software-Updateservice                             | 78300                                                         | Sp eintig. | Aufsetzen eint. NagelkorrSpange     | 86,            | 81 0,00                 | 29 |   |  |
|                                                    | 78400                                                         | Sp mehrtig | Aufsetzen mehrt. NagekorrSpange     | 47,            | 64 0,00                 | 30 | 1 |  |
|                                                    | 78510                                                         | Kontrolle  | Kontrolle auf Sitz-und Passgenauigk | 15,            | 19 0,00                 | 24 |   |  |
|                                                    | 78520                                                         | Beh.abschl | Beh.abschluss NagekorrSpange        | 22,            | 71 0,00                 | 25 |   |  |
|                                                    | 78030                                                         | Befund     | Podologische Befundung              | 3,             | 00 2,00                 | 17 |   |  |
|                                                    | 78020                                                         | Pfl.moß    | Podologische Behandlung groß        | 44.            | 42.00                   | 16 |   |  |

Anschließend müssen in **allen verwendeten GKV-Preislisten** die Heilmittelcodes für alle Heilmittelpositionen der Nagelspangenbehandlung hinterlegt werden. Hierfür, erforderlichenfalls, entweder mit <u>Hinzufügen</u> neue Einträge anlegen und die zugehörigen Preise eintragen oder die neuen HM-Positionen beim Preislistenimport anlegen.

From:

 $https://www.thera-pi-software.de/dokuwiki/ - \textbf{Thera-} \boldsymbol{\pi} \textbf{Wiki}$ 

Permanent link:

https://www.thera-pi-software.de/dokuwiki/doku.php?id=start:quickies:podo\_nagelspangen

Last update: 2023/09/26 17:34

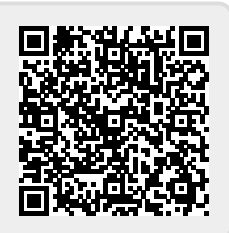